Download Image Mate software for ELMO

- 1. Log into your laptop using the Administrator account
- 2. Go to http://www.elmousa.com/tt-12-interactive-document-camera
- 3. Click on the DOWNLOADS tab

|                                                               |                                                    | Annual Course and                                                                                                    |                                                                                                    |
|---------------------------------------------------------------|----------------------------------------------------|----------------------------------------------------------------------------------------------------|----------------------------------------------------------------------------------------------------|
| E http://www.elmousa.com/tt-12-interactive-document-comera    | ,O + ≧ C × G Gaggle [Social Wall]                  | E TT-12 Interactive Documen ×                                                                                                    | <u>ର ଫ ପ</u>                                                                                                    |
| s 🧧 My Sponsored Children 💷 🖓 Google 🌄 Suggested Sites 👻 👰 We | b Slice Gallery 👻 🔛 HP BladeSystem Onboard 🙎       | The Victors Message Board 💈 Board #5                                                                                                    |                                                                                                    |
|                                                               | MD-<br>E 1921 —                                    | CLUBE 604 1.800.947.ELMO + owner registration                                                                                                    | r contact us ₩ my cart                                                                                                 |
| K-12 Educati                                                  | on Higher Education Business & Logal               | All Products Support For Educators Get a                                                                                                    | Quote About                                                                                                    |
| Home > TT-12 Int                                              | teractive Document Camera                          |                                                                                                    |                                                                                                    |
|                                                               | (                                                  | TT-12 INTERACTIVE DOCUMEN<br>PRODUCT CODE * 1331<br>\$885.00 MSRP                                                                                                    |                                                                                                    |
|                                                               | -                                                  | CONTACT LOCAL SALES REPS<br>buy from a forcal dealer                                                                                                    |                                                                                                    |
|                                                               |                                                    | A Revolutionary Interactive Document Camer<br>Engage, Inspire, Make Learning an Adventure                                                                                                    | 3                                                                                                    |
|                                                               |                                                    | Enhanced zoom capability, multi-directional camera post<br>without a computer and direct interaction with the ELMO of<br>therability and hintide to taching and learning. TT-12 in<br>enceptionally popular "Teacher's Tool" has of classroom doc | tons, video recording function<br>CRA-1 visceles table adds more<br>a fifth generation model in the<br>unnert cameras. |
|                                                               | -                                                  | The ELMO TT-12 is an all-inclusive document camera d<br>incorporate 21st century classroom technology to create dynar<br>interaction, creativity and academic performance of students.                                                            | designed for teachers looking to<br>mic lessons that enhance learning,                                                 |
| I                                                             |                                                    | . C                                                                                                    |                                                                                                    |
|                                                               |                                                    | Download Brochure                                                                                                    |                                                                                                    |
| Features                                                      | a Videos Specification                             | Parts & Accessories DOWNLOADS                                                                                                    | Customer Reviews                                                                                                    |
| SOFTWAR                                                       | RE                                                 |                                                                                                    |                                                                                                    |
| A Image                                                       | Mane Ver 3.03 Image Mane 3                         |                                                                                                    |                                                                                                    |
| MANUALS                                                       | 1                                                  |                                                                                                    |                                                                                                    |
| Instruct<br>12                                                | tion Manual L-12/TT- How to use your SMART Noteboo | ELMO woth Quick Training Guide - TT-12 Quick Training Guide - TT-12                                                                                                    | ning Guide - TT-                                                                                                    |

4. Click on Image Mate Ver.3.02

|                                                                                                    | (Second Conception)                                                                                                    | Control of the Control of the Contro |
|----------------------------------------------------------------------------------------------------|----------------------------------------------------------------------------------------------------|----------------------------------------------------------------------------------------------------|
| C http://www.elmousa.com/tt-12-interactive-document-camera                                                                                                    | E TT-12 Interactive Documen ×                                                                                                    | ♠ ★ Ø                                                                                                    |
| 🎄 🌃 My Sponsored Children 💷 🔚 Google 🌄 Suggested Sites 👻 👰 Web Slice Gallery 👻 🐼 HP BladeSystem Onboa                                                                                                    | ard 💈 The Victors Message Board 💈 Board #5                                                                                                    |                                                                                                    |
| SINCE 1921                                                                                                    | Lise 64 1.800.947.ELMO + owner registration + contact us may rait                                                                                                    |                                                                                                    |
|                                                                                                    |                                                                                                    |                                                                                                    |
| Kose+ JT: JI Interative Document Cames                                                                                                    | The 12 INTERACTIVE DOCUMENT CAMERA       Correction of the 13 and 20 and 20 and 2 |                                                                                                    |
| Features & Videos Specification SOFTWARE The Second Second | Parts & Accessories DOWNLOADS Customer Reviews                                                                                                    |                                                                                                    |
| MANUALS                                                                                                    |                                                                                                    |                                                                                                    |
| Lastruction Manual L-12/TT-<br>12 ShGARJ                                                                                                    | sue your ELMO with Quick Training Guide - TT-12 Quick Training Guide - TT-<br>1 Nonebook <sup>10</sup> (1) Quick Training Guide - TT-12                                                                                                    |                                                                                                    |

| 🚪 My Sponsored Children 📖 🔥 Google 🚺 | Suggested Sites 💌 🙆 Web Sice Gallery 👻 🚱 HP BladeSystem Onboard 🤰 The Victors Message Board 💈 Board #5                                                                                                    |                                                                                                    |
|--------------------------------------|----------------------------------------------------------------------------------------------------|----------------------------------------------------------------------------------------------------|
| 🥻 Mý Sponsoved Children 🔔 🔧 Google 🕻 | Segented Site *  Web Sice Galley •  Bit Michael Bladd-System Orboard. 2 The Victors Message Band 2 Board #3  The Victors Message Band 2 Board #3  Note = Tri-12 Interactive Document Camera  Tri-12 Interactive Document Camera  Tri-12 Interactive Document Camera    Windows Interret Eptorer  Windows Interret Eptorer  Windows Interr  | Fery cast<br>P<br>boot<br>Control M<br>Control M<br>C |
|                                      | Open     The file won't be saved automatically.     Save     Save as     Cancel                                                                                                    |                                                                                                    |
|                                      | MANUALS MANUALS Manutan Manual L-12/TT- Manual L-12/TT- Manual | -                                                                                                    |

5. When the window pops up asking what you want to do click on Open

6. When the window opens click on Extract All Files

| ly Sponsored Children 👌 Google | Supported Sites • 🕑 Web Sites Gallery • 🔀 HP BladeSystem Onboard. 2 The Victors Message Board 2 Board #5                                                                                                    |  |
|--------------------------------|----------------------------------------------------------------------------------------------------|--|
|                                |                                                                                                    |  |
|                                |                                                                                                    |  |
|                                | K-12 EDICIBON Higher Education Blankes & Legal Al Products Support For Educations Get a Cluble Arbotic                                                                                                    |  |
|                                | Home > TT-12 Interactive Document Camera                                                                                                    |  |
| ſ                              |                                                                                                    |  |
|                                | 💦 🕻 « Windows ) Temporary Internet Files ) Content.IES ) 05436UZ7 ) ImageMate3.02_Win ) 🔹 49 Scorch ImageMate3.02_Win 🔎                                                                                                    |  |
|                                | Organize • Extract all files III • 🗍 0                                                                                                    |  |
|                                | Favorites     Name     Type     Compressed size     Password Size     Ratio     Date m                                                                                                    |  |
|                                | Decision Decision Dec |  |
|                                | Corpbox                                                                                                    |  |
|                                | The Cent Places                                                                                                    |  |
|                                |                                                                                                    |  |
|                                | Documents -box                                                                                                    |  |
|                                | Music     The second second seco      |  |
|                                | w victures                                                                                                    |  |
|                                | Bryan Williams as 10                                                                                                    |  |
|                                | Computer     Image     Account of the second second s      |  |
|                                | S DVD RW Drive                                                                                                    |  |
|                                | C LANDesk Remo                                                                                                    |  |
|                                | whether become                                                                                                    |  |
|                                | Control Panel                                                                                                    |  |
|                                | macrosci martine and a second second se                                                                                                    |  |
|                                |                                                                                                    |  |
| e                              | Transa Mara Var 2 (1) Well Transa Mara 2                                                                                                    |  |
|                                | No main and a second second se |  |
|                                |                                                                                                    |  |
|                                | MANUALS                                                                                                    |  |

- 7. Extract to the default folder location.
- 8. After the extraction is complete double click on the file called ImageMate3.02\_Win.

| ittp://www.elmousa.com/tt-12-interactive-document-camera                                                                         |  |
|----------------------------------------------------------------------------------------------------|--|
| sored Children 🐇 Google 🚺 Suggested Sites 🔻 🕘 Web Sike Gallery 💌 🚱 HP BladeSystem Onboard 2 The Victors Message Board 2 Board #5 |  |
| SINCE 1921                                                                                                    |  |
|                                                                                                    |  |
| K-12 Education Higher Education Business & Legal All Products Support For Educators Get a Quote About                            |  |
| Hours STC 12 Interesting Descenter Courses                                                                                       |  |
|                                                                                                    |  |
|                                                                                                    |  |
| 🖉 🖓 🖬 « Windows + Temporary Internet Files + Content.IES + 05430UZ7 + ImageMate3.02_Win + 4- 4- 5earch ImageMate3.02_Win P       |  |
| Organize 🔻 Estract al files 📰 😨                                                                                                  |  |
| ★ Favorites Name Type Compressed size Password… Size Ratio Date m                                                                |  |
| E Desktop                                                                                                    |  |
| s Downloads                                                                                                    |  |
| V Dropbox                                                                                                    |  |
| Sa Recent Places                                                                                                    |  |
| E Paritos                                                                                                    |  |
|                                                                                                    |  |
| Deciminate school                                                                                                    |  |
| Documents Incre                                                                                                    |  |
| a music a the                                                                                                    |  |
| FILUES     FILUES                                                                                                    |  |
|                                                                                                    |  |
| is of year values                                                                                                    |  |
| The computer                                                                                                    |  |
|                                                                                                    |  |
|                                                                                                    |  |
| LANDERK Remo                                                                                                    |  |
| Constant Sackup                                                                                                    |  |
| Network                                                                                                    |  |
| igit Control Panel                                                                                                    |  |
| Recycle Bin                                                                                                    |  |
| ImageMate302_Win Type: Filefolder                                                                                                |  |
| Timinge Mate Ver 3703 Image Mate 3                                                                                               |  |
|                                                                                                    |  |
| MANUALS                                                                                                    |  |
| Instruction Manual L-12/TT-                                                                                                    |  |
| Quick Training Guide - TT-12                                                                                                    |  |

9. Double Click on Startup

| CARLES IN CONTRACTOR OF CONTRACTOR OF CONTRACT                                                                                                    |                                                                                                    |                                                                                                    |                |                     |                                            |         |            | 3 |
|----------------------------------------------------------------------------------------------------|----------------------------------------------------------------------------------------------------|----------------------------------------------------------------------------------------------------|----------------|---------------------|--------------------------------------------|---------|------------|---|
| E http://www.elmousa.com/tt-12-interactive-document-camera                                                                                                    | ♀ 🗟 ♂ × Gaggle [Social Wall]                                                                                                    | E TT-12 Interactive Doc                                                                                                    | cumen ×        |                     |                                            |         | <u>බ</u> ක | 0 |
| 🎪 🚺 My Sponsored Children 🚷 Google 🚺 Suggested Sites 🕶 🗿 Web Si                                                                                                    | ice Gallery 👻 🙀 HP BladeSystem Onboard 🙎 T                                                                                                    | The Victors Message Board                                                                                                    | 2 Board #5     |                     |                                            |         |            |   |
|                                                                                                    | <b>921</b> —                                                                                                    | <b>≣1.ke</b> (604) 1.8                                                                                                    | 00.947.        | ELMO → owner regist | ration + contact us                        | my cart |            | * |
| K-12 Education                                                                                                    | Higher Education Business & Legal                                                                                                    | All Products                                                                                                    |                |                     |                                            | About   |            |   |
| Home > TT-12 Interac                                                                                                    | five Document Camera                                                                                                    |                                                                                                    |                |                     |                                            |         |            |   |
| Rotter 9 1-1-2, dama<br>Crystatice - Inclut<br>Foronites - Inclut<br>Foronites - Inclut<br>For | Williams - My Decuments - ImageMate202 Wri-<br>in ikany - Share with - Burn New<br>Bines<br>Bines | ТГ.<br>прог<br>н. ImageMare3.02, Win +<br>folder<br>11/2/2002.736 рм не<br>11/2/2002.736 рм ке<br>11/2/2002.736 рм ке<br>11/2/2 | -12 INTER 4 15 | ACTIVE DOCUM        | MENT CAMERU<br>to imageMote202.Win<br>BE • |         |            | E |

### 10. Click on Run

|                                                                                                    | weystem Undouru. ∠ mericitan message daal 2 kanal so<br>Italiae (ee) 1.800.947.ELMO + owner registration + contact us ∰ my cart<br>P                                                                                                    |  |
|----------------------------------------------------------------------------------------------------|----------------------------------------------------------------------------------------------------|--|
| K 12 & Barcadon         House > TT-13 Interactive Document Counce         Figure > TT-13 Interactive Document Counce         Image: State with the Counce of Counce         Image: State with the Counce         Image: State with the Counce | 2016 Met 10 Met 10 M |  |

11. Click on English

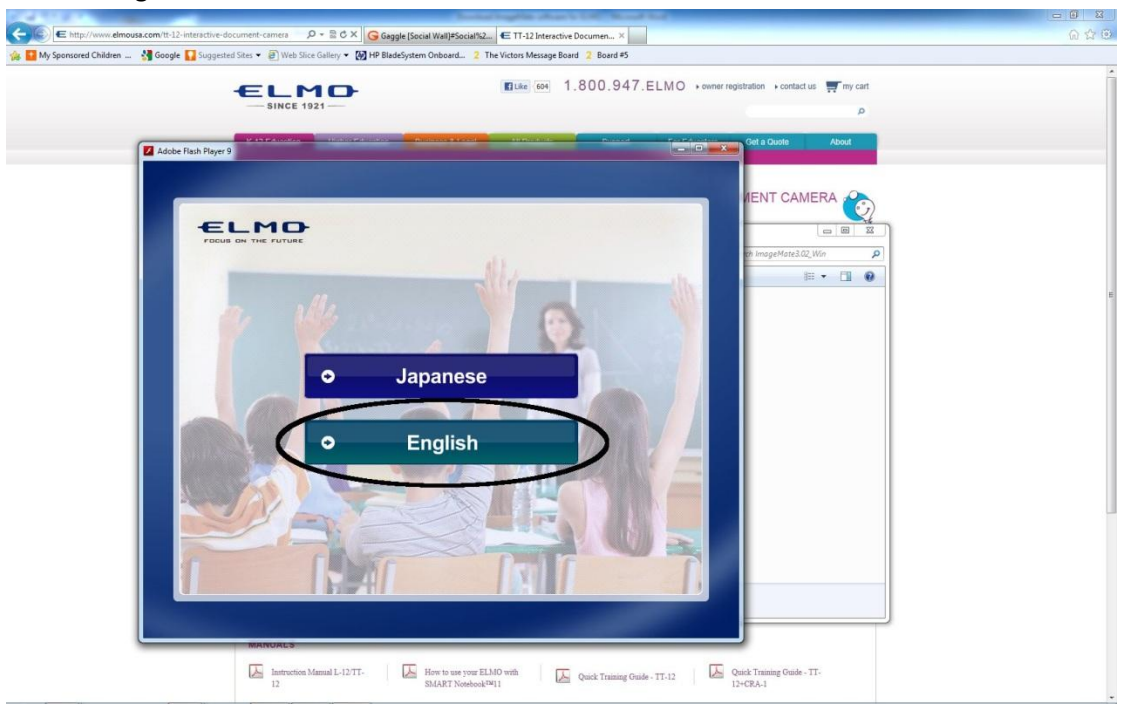

# 12. Click on Install Image Mate

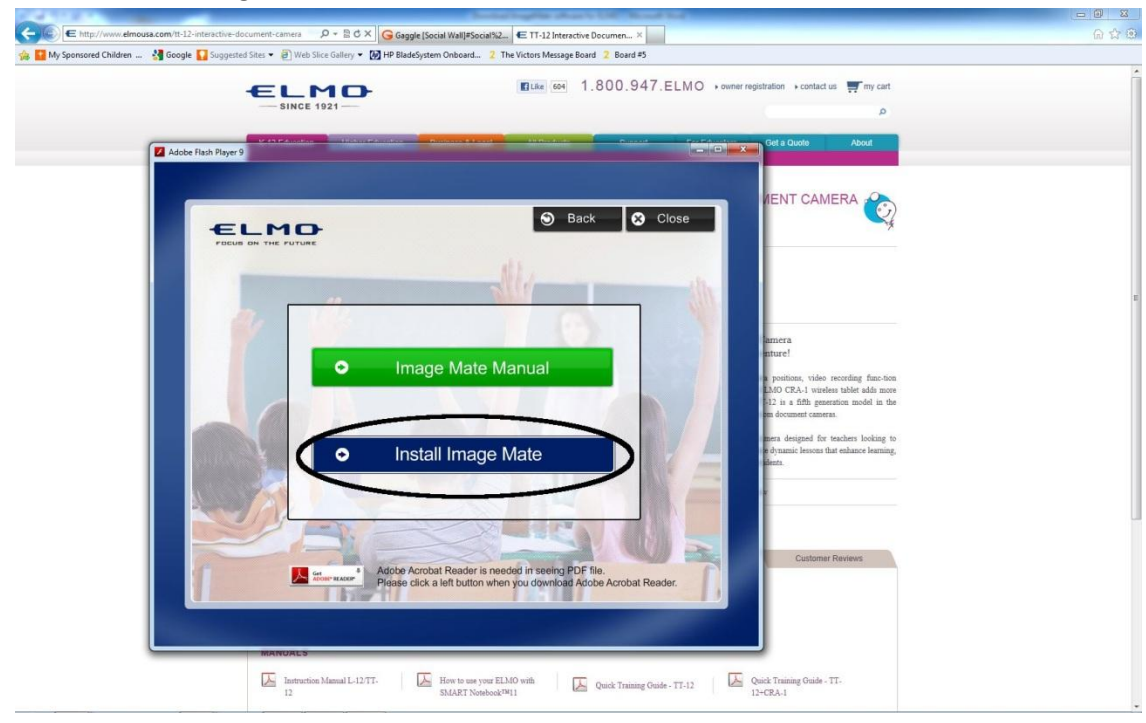

13. Click Run

| 🙀 🖬 My Sponsored Children 🔐 🐇 Google 🎧 Suggested Sites 🍨 🔊 Web Sitee Gallery 💌 🔯 HP BladeSystem Onboard 2 The Victors Message Board 2 Board #5           |  |
|----------------------------------------------------------------------------------------------------|--|
|                                                                                                    |  |
| Adote Annota Reader is needed in seeing PDF file.     Adote Annota Reader is needed in seeing PDF file.     Reader See See See See See See See See See S |  |

## 14. Click OK

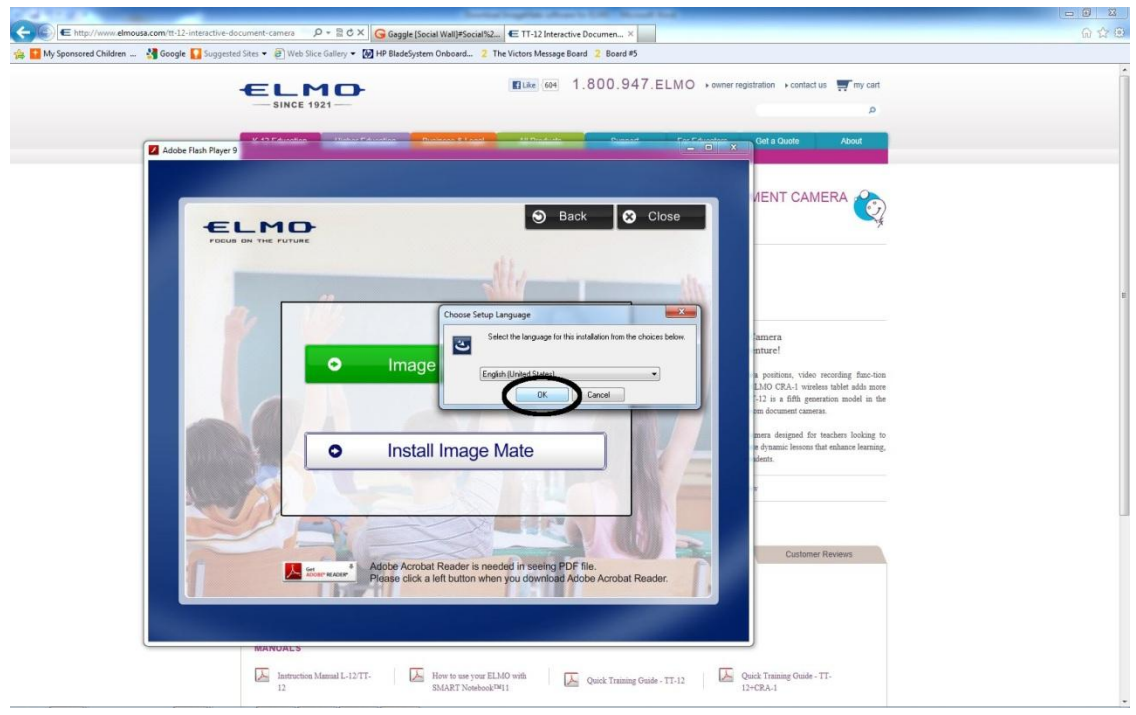

15. Click Next

| red Children 🛂 Google 🚺 Suggested Sites 👻 🔊 Web Slice Gallery 💌                                                                                                    | 😥 HP BladeSystem Onboard 🙎 The Victors Message Board 💈 Board #5                       |  |
|----------------------------------------------------------------------------------------------------|---------------------------------------------------------------------------------------|--|
| ELMO                                                                                                    | Like 684 1.800.947.ELMO + owner registration + contact us Thy cart                    |  |
|                                                                                                    | م                                                                                     |  |
| Adaba Daub Dawa 2                                                                                                    | Constant Constant Standards About                                                     |  |
| Aubbe maan Player 9                                                                                                    |                                                                                       |  |
|                                                                                                    |                                                                                       |  |
| ELMO                                                                                                    | 🔊 Back 😵 Close                                                                        |  |
| FOCUS ON THE FUTURE                                                                                                    | 19 Image Mate - InstallShield Wizard                                                  |  |
|                                                                                                    | Mate                                                                                  |  |
|                                                                                                    | The InstallShield(R) Wizard will install Image Mate on your                           |  |
|                                                                                                    |                                                                                       |  |
|                                                                                                    | mure!                                                                                 |  |
|                                                                                                    | WARNING: This program is protected by copyright law and MOC (P2.1) simplex table when |  |
|                                                                                                    | 12 is a fifth generation model in the<br>pm document cancers.                         |  |
|                                                                                                    | mera designed for teachers looking to                                                 |  |
|                                                                                                    | In dynamic lessons that enhance learning.                                             |  |
|                                                                                                    | <box cance<="" td=""><td></td></box>                                                  |  |
|                                                                                                    |                                                                                       |  |
|                                                                                                    |                                                                                       |  |
| and a state of the state of the | Adobe Acrobat Reader is needed in seeing PDF file.                                    |  |
| ADDRET FRACE                                                                                                    | Please click a left button when you download Adobe Acrobat Reader.                    |  |
|                                                                                                    |                                                                                       |  |
|                                                                                                    |                                                                                       |  |

- E http://www.elmo 🐅 📴 My Sponsored Children 📖 🔮 Google 🌄 Suggested Sites 💌 🕘 Web Slice Gallery 👻 🔀 HP BladeSystem Onboard.. 🙎 The Victors Message Board 💈 Board 🕫 ■Like 604 1.800.947.ELMO → owner registration → contact us 🛒 my cart Adobe Flash Player 9 Get a Or 🕥 Back 😣 Close ELMO 🛃 Image Mate - InstallShield W License Agreement Please read the following license agreement carefully. 110 4 SOFTWARE LICENSE AGREEMENT -- IMPORTANT --READ THIS AGREEMENT CAREFULLY BEFORE USING THE SOFTWARE. This is a license agreement (the "AGREEMENT") between you and ELMO CO., LTD. ("ELMO"). 0 IF YOU DO NOT AGREE TO THE TERMS AND CONDITIONS OF THIS AGREEMENT,DO NOT USE THE Image Mate, FileConverter OR THE O CRA-1 wireles is a fifth genera eccept the terms in the license agreement do not accept the terms in the license agree Print 0 In < Back Next > Customer Reviews Adobe Acrobat Reader is needed in seeing PDF file Plaase click a left button when you download Adob 人篇 obat Reade Instruction Manual L-12/TT- K How to use your ELMO with SMART Nonbook<sup>740</sup>11 Quick Training Guide - TT-12 Quick Training Guide - TT-12
- 16. Click on I accept the terms and then Next

17. Click Install

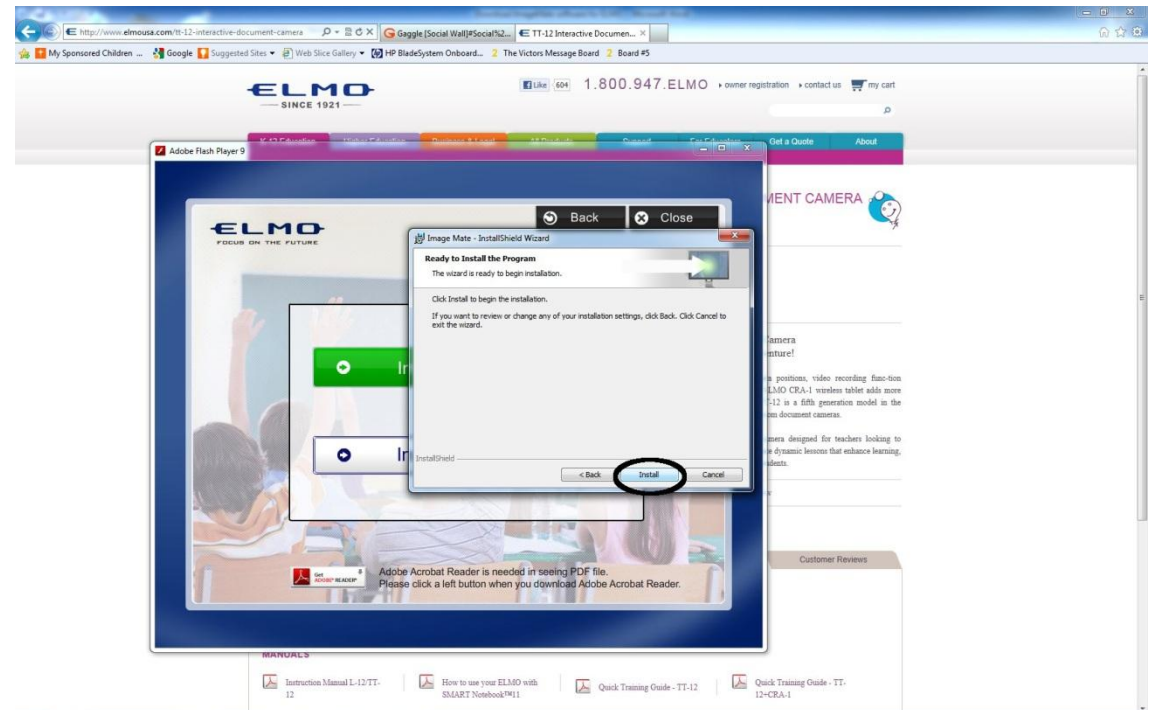

### 18. Click Finish

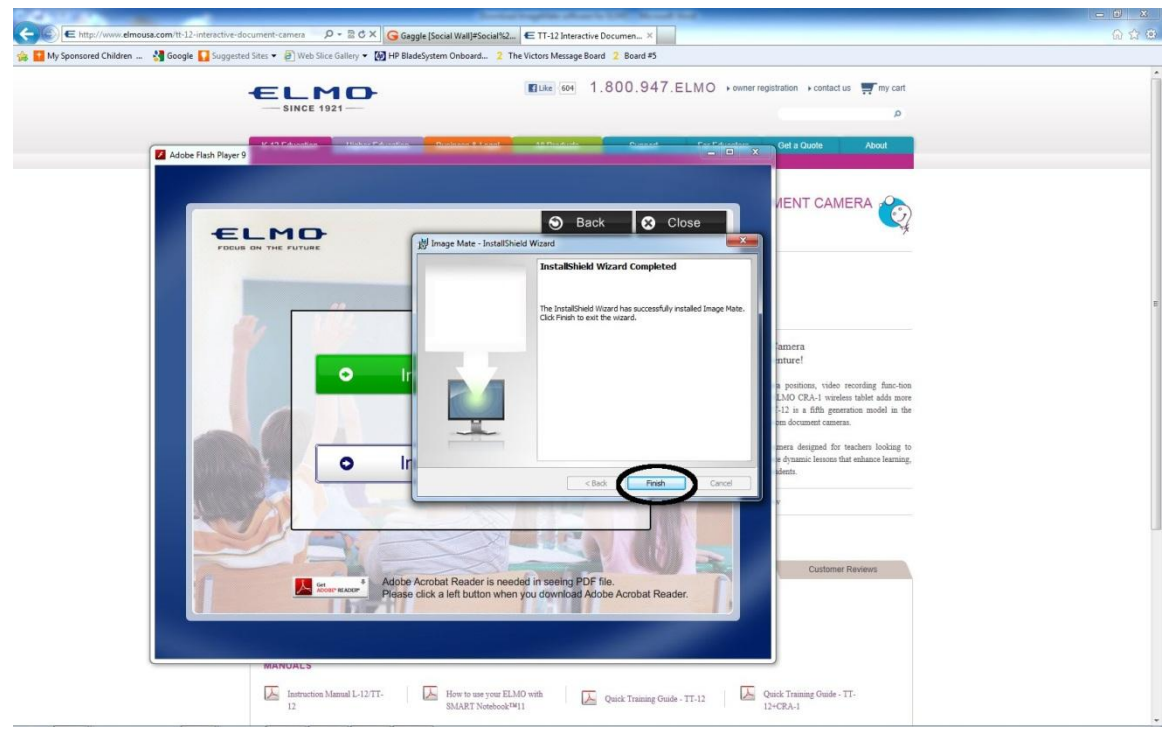

## 19. Click Close

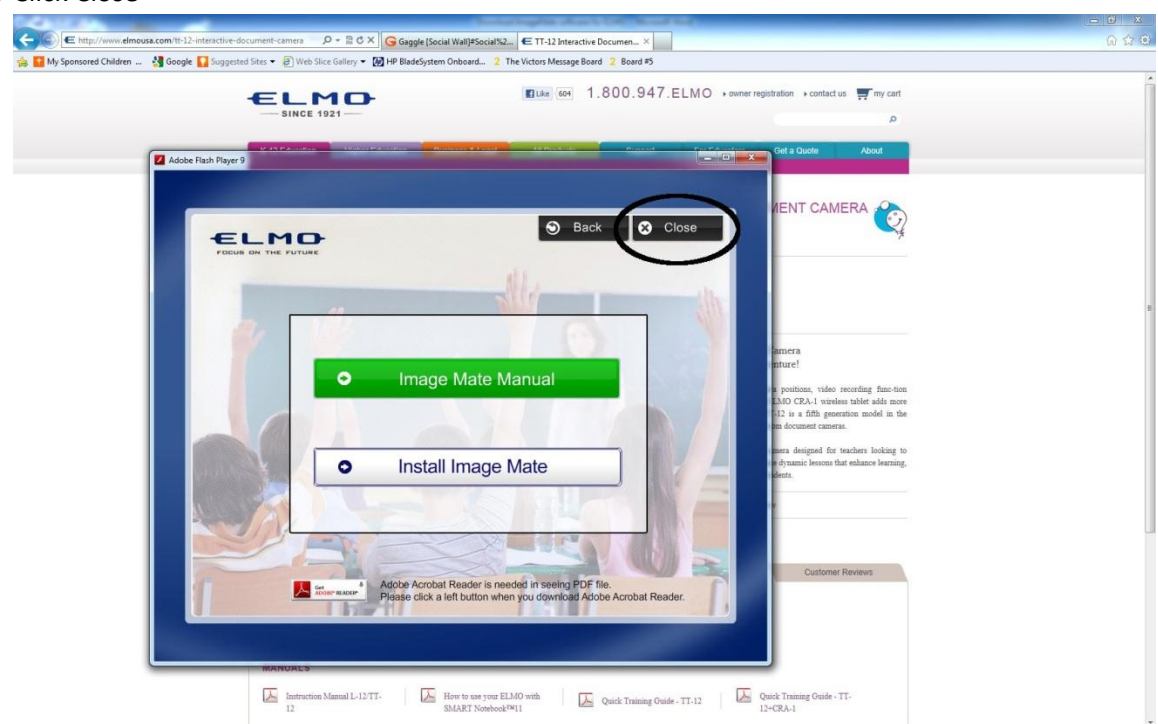